**Process:** A mandatory course is one that is a requirement for the position. This QRC will explain how to register for courses that are shown as mandatory courses as part of your training plan.

Role: Anyone

**Quick Reference Card - Training** 

**Registering for Mandatory Courses** 

Frequency: When Needed

| Beginning                                                                                                    |                                                                                                    |
|----------------------------------------------------------------------------------------------------|----------------------------------------------------------------------------------------------------|
| Type your Active Directory User ID<br>in the <b>User ID</b> field.<br>Do not include the ad\ or mc\.<br>Type your <b>password</b> and press<br><b>Enter.</b> | WEICOME to myUK       See blue.         Use your link cluse U to Sign On to this portal.       User ID         Passurent       Image: Comparison of the portal.         Sign On       William Troug I library                                                                                                    |
| Click on the <b>Employee Self Services</b><br>Tab then click on Training.                                                                                    | myReports Employee Self-Service myUK<br>anciar Aid View of Student   Ente<br>formation   Training   Working T                                                                                                    |
| <b>Select</b> the Mandatory <b>course</b> you want to book (register).                                                                                       | Messages and Notes         Mandatory Courses (36)         The following courses are mandatory for you. You can display more information about a course, remake a prebooling for one by clicking on the title.         Mandatory Courses         Course       Delivery Method         BEX.300 BEx Web Reporting       Classroom         BEX_305 BEx.Analyzer for Power Users       Classroom         DFX_30 DFx Web Reporting SI CM       Classroom         BPS_300 Budget Preparation       Classroom                                                                                                    |
| A description of the course is shown<br>along with any prerequisites, follow-up<br>courses, and scheduled classes.                                           | Classroom Training : FI GU 310 GL Account Documents (JVs) :         Course Catalog. > IRIG TRAINING > [1 - Finance > FI_GU_310 GL Account Documents (JVs)         Business event contents         FI GU 310 is intended to give the General User a solid understanding of creating and parking general ledger account documents (JVs). The following topics will be covered through demonstrations and hands on proctice.         Course Learning Objectives:       * Understand the GL document garking process         * Create parked CL documents (JVs)       * Create parked CL documents (JVs)         * Know how to display parked/posted documents       * View and change an FI document         Notes       Target Audience. Financial end-users |
| <b>Select</b> the <b>class</b> you want by clicking either on the date or "To Registration".                                                                 | Course Dates           Course dates for the next         90 days:         Refrash Course Dates           Schedule         Location         Language         Free PL         Booking/Status           08/27/2009         Main Campus Lexington         English         12         To Registration                                                                                                    |
| You can also select to <i>prebook</i> a class.                                                                                                    | If there are no courses scheduled or if the scheduled dates do not suit you, you can prebook                                                                                                    |

1

nation Syste

## *Quick Reference Card - Training* **Registering for Mandatory Courses**

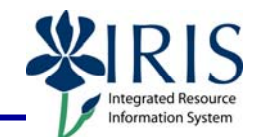

| Click <b>OK</b> to confirm the booking (registration).                                                                                                    | Windows Internet Epilorer                                                                                                    |
|----------------------------------------------------------------------------------------------------|----------------------------------------------------------------------------------------------------|
| You will receive a confirmation message that the booking was successful.                                                                                                    | Classroom Training : FI_GU_310 GL Account<br><u>Course Catalog</u> > IRIS TRAINING > FI - Financ<br>Participation was successfully booked.                                                                                                    |
| Feedback Messages                                                                                                    |                                                                                                    |
| If there is a <i>soft</i> prerequisite for the course, you will be able to register even though the prerequisite has not been completed.                                                                                                 | Book         You may book this course. However, the results of the prerequisites check indicate the following:         The participant has not participated in the prerequisite courses         Book this course                                                                                                    |
| If there is a <i>hard</i> prerequisite for the course, you cannot register until the prerequisite is completed.                                                                                                    | Book<br>You cannot book this course currently for the following reasons:<br>The participant has not participated in the prerequisite courses                                                                                                    |
| -                                                                                                    |                                                                                                    |
| To Cancel a Booked Class                                                                                                    |                                                                                                    |
| To Cancel a Booked Class Click Training Activities in My Learner Account in the left side Navigation panel.                                                                                                    | My Learner Account       Iraining Activities       Course Prebookings       Favorites       Settings                                                                                                    |
| To Cancel a Booked ClassClick Training Activities in My<br>Learner Account in the left side<br>Navigation panel.In the My Training Activities section<br>click on the class you want to cancel.                                          | My Learner Account         • Training Activities         • Course Prebookings         • Favorites         • Settings             My training Activities         • All (1)       Clessroom training (1)         Your current training activities in summarized format.         Course <ul> <li>Delivery Meth + Schedule</li> <li>Location</li> <li>+ Lea</li> <li>I GU 310 GL Account Documents (D/s)</li> <li>Classroom</li> <li>Your GR/11/2003 4/ 12:00</li> <li>Main Campus - Lexington</li> <li>Itelersh</li> <li>Letersh</li> </ul>                                                                                                    |
| To Cancel a Booked ClassClick Training Activities in My<br>Learner Account in the left side<br>Navigation panel.In the My Training Activities section<br>click on the class you want to cancel.Scroll down to the bottom of the page<br> | My Learner Account         • Training Activities         • Course Prebookings         • Favorites         • Settings             My Insining Activities             My Insining Activities             My Insining Activities             My Insining Activities         All (1) Classroom Insining (1)             Your current training activities in summarized formot.             Course <ul> <li>Delivery Meth        </li> <li>Schedule</li> <li> <li>Lecation       </li> <li> <li> <li> <li> <li> <li> <li> <li> <li> <li> <li> <li> <li> <li> <li> </li> <li> <li></li></ul> |